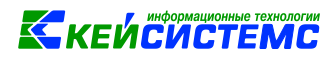

### Инструкция

# Формирование остатков по счетам расчетов на начало 2021г в ПК «Смета-СМАРТ»

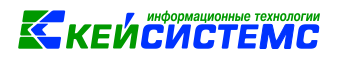

#### Оглавление

| Общее описание                                                                                                 | 1 |
|----------------------------------------------------------------------------------------------------|---|
| 1. Формирование остатков по счетам расчетов на начало 2021г.                                                   | 2 |
| 1.1 Установите начало периода редактирования с 31.12.2020г по 31.12.2020г                                      | 2 |
| 1.2 Сформируйте остатки                                                                                        | 3 |
| 1.3 Верните период редактирования                                                                              | 5 |
| 2. Проверьте остатки на начало и конец отчетного периода 2021 г                                                | 5 |
| 2.1 Проверьте КОСГУ счетов по главной книге                                                                    | 5 |
| 2.2 Проверьте КОСГУ счетов по оборотно-сальдовой ведомости                                                     | 6 |
| 2.3 Проверьте формы 0503169, 0503769 «Сведения о дебиторской (кредиторской)                                    |   |
| задолженности»                                                                                                 | 8 |
| 3. Возможные ошибки при формировании проводок                                                                  | 9 |
| 3.1 Проводка пропущена, у корреспондента не указан тип                                                         | 9 |
| 3.2 Не заполнена обязательная аналитика по счету X.XXX.XX: КБК, дополнительная классификация, ЭКР, КАУ или др1 | 0 |

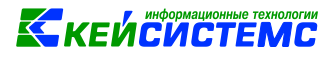

#### Общее описание

Данная инструкция содержит описание формирования остатков на начало 2021 года в программном комплексе «Смета-СМАРТ».

В соответствии с приказами Минфина России от 14 сентября 2020г. № 198н, от 28 октября 2020г. №246н, от 30 октября 2020г. №253н и №256н изменен порядок формирования остатков по счетам расчетов.

Согласно этим изменениям, начиная с 2021 года по счетам расчетов по дебиторской (кредиторской) задолженности 020500000, 020600000, 020800000, 020900000, 021003000, 021005000, 021010000, 030200000, 030300000, 030402000, 030403000, 030406000 в остатках 24, 25 разряды номера счета заполняются нулями, а в 26 разряде отражается 3 разряд соответствующей подстатьи КОСГУ. Эти изменения внесены в инструкции 157н, 162н, 174н и 183н.

Данные операции переноса являются техническими операциями и не приводят к изменению валюты баланса. Допустимо осуществлять перенос прямой проводкой без использования счета 401.30.

Формирование остатков на 1 января 2021 года по счетам учета расчетов по дебиторской и кредиторской задолженности осуществляется в межотчетный период следующим образом:

| Код<br>счета | Остатки на 01.01.2021 | Примечание                                                                                                    |
|--------------|-----------------------|----------------------------------------------------------------------------------------------------|
| 205 00       | 0 205 00 00X          | где X – третий разряд соответствующей подстатьи <u>ст.</u>                                                          |
| 206 00       | 0 206 00 00X          | 560 "Увеличение прочей дебиторской задолженности", <u>ст.</u><br>730 "Увеличение прочей кредиторской задолженности" |
| 208 00       | 0 208 00 00X          | КОСГУ, а именно:<br>1. Участники бюджетного процесса (лица, указанные                                               |
| 209 00       | 0 209 00 00X          | в подп. 13.5.1 Порядка № 209н);<br>2 Болуготронны ( (мулицинаны има) болукоти из и                                  |
| 210 03       | 0 210 03 00X          | <ol> <li>государственные (муниципальные) оюджетные и<br/>автономные учреждения;</li> </ol>                          |
| 210 05       | 0 210 05 00X          | <ol> <li>Финансовые и нефинансовые организации<br/>государственного сектора:</li> </ol>                             |
| 210 10       | 0 210 10 00X          | <ul> <li>государственные (муниципальные) унитарные<br/>предприятия;</li> </ul>                                      |
| 302 00       | 0 302 00 00X          | <ul> <li>государственные корпорации и компании;</li> <li>публично-правовые компании:</li> </ul>                     |
| 303 00       | 0 303 00 00X          | 4. Иные нефинансовые организации;                                                                                   |
| 304 02       | 0 304 02 00X          | <ol> <li>Иные финансовые организации;</li> <li>Некоммерческие организации и физические лица –</li> </ol>            |
| 304 03       | 0 304 03 00X          | производители товаров, работ, услуг;<br>7. Физические лица, в том числе нерезиденты;                                |

www.keysystems.ru

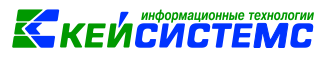

| 304 06 | 0 304 06 00X | <ol> <li>Наднациональные организации и правительства<br/>иностранных государств;</li> </ol>                                                                   |
|--------|--------------|----------------------------------------------------------------------------------------------------|
|        |              | 9. Нерезиденты (за исключением физических лиц,<br>наднациональных организаций и правительств иностранных<br>государств, международных финансовых организаций) |

В казенных учреждениях счета 205 00 и 209 00 в соответствии с Порядком №209н не подлежат детализации операции по расчетам:

• от уплаты налогов, государственных пошлин, сборов в соответствии с законодательством Российской Федерации о налогах и сборах;

от уплаты таможенных пошлин, таможенных сборов, специальных, компенсационных обязательных антидемпинговых пошлин, платежей, И предусмотренных Российской Федерации законодательством 0 таможенном регулировании;

• от уплаты платежей на обязательное пенсионное страхование, обязательное социальное страхование на случай временной нетрудоспособности и в связи с материнством, на обязательное медицинское страхование, обязательное социальное страхование от несчастных случаев на производстве и профессиональных заболеваний;

• от уплаты взносов, взимаемых в целях дополнительного социального обеспечения отдельных категорий физических лиц;

• в погашение задолженности по отмененным страховым взносам в бюджеты государственных внебюджетных фондов;

• недоимки, пени и штрафов по указанным платежам, иных денежных взысканий за нарушение законодательства;

• невыясненные поступления.

#### 1. Формирование остатков по счетам расчетов на начало 2021г.

1.1 Установите начало периода редактирования с 31.12.2020г по 31.12.2020г.

#### Навигатор→Настройки→Период редактирования

Данная настройка определяет период, за который можно создавать, редактировать и удалять документы. Вне этого периода возможен только просмотр.

Настройку периода редактирования должен выполнять только Администратор системы или пользователь с правами администратора (главного бухгалтера).

Для формирования документов по счетам расчета за 2020г следует установить переключатель в положение **Произвольный** и указать период редактирования **31.12.2020** – **31.12.2020** (Рисунок 1. Период редактирования). Либо установить Фиксированный – **2020г** (период редактирования установиться весь 2020 г.)

Все изменения сохраняются по кнопке Сохранить.

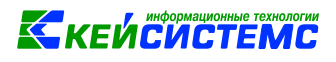

| 🔲 🗹 * Период редактирования 🗙                                             |
|---------------------------------------------------------------------------|
| 🔚 Сохранить 🔻 😭 🛛 📣 🗌 💷                                                   |
| Начало работы с комплексом: 01.01.2010 -                                  |
| Период редактирования задачи                                              |
| Произвольный                                                              |
| Определить автоматически                                                  |
| Начало: 31.12.2020 👻                                                      |
| Конец: 31.12.2020 👻                                                       |
| ОФиксированный                                                            |
| 2019 🔺                                                                    |
| внимание!                                                                 |
| Изменение периода редактирования может выполняться продолжительное время. |
| Дождитесь завершения операции.                                            |

Рисунок 1. Период редактирования

#### 1.2 Сформируйте остатки

В ПК Смета-Смарт добавлен новый документ «Формирование остатков по счетам расчетов на начало 2021г.»

| Создайте документ | «Формировани | е остатков по сч | четам на начало | 2021 (Рисунок 2.). |
|-------------------|--------------|------------------|-----------------|--------------------|
|-------------------|--------------|------------------|-----------------|--------------------|

| Нави | атор                                                     | ~~ |   | 1 | • 🗐 | ормирован | ие остатков | ×      |
|------|----------------------------------------------------------|----|---|---|-----|-----------|-------------|--------|
| ~    | формировани                                              | ~  |   |   |     | ×   🏷 🖷   | ፼ - ⊜ - 🦻   |        |
| 3    | формировани                                              | ^  |   |   | □ ▼ | Статус    | Дата        | Дата г |
|      | ДОКУМЕНТЫ<br>Формирование резервов предстоящих расходов  |    |   | * |     |           |             |        |
|      | Формирование остатков по счетам расчетов на начало 2021г |    | - |   |     |           |             |        |

Рисунок 2. Создайте документ «Формирование остатков по счетам на начало 2021г»

| 🔚 Сохранить 🔻 \land                           | 😭 🔲 🚯 Формир                       | ование прово | док 🛛 🖶 Бухгалт |
|-----------------------------------------------|------------------------------------|--------------|-----------------|
| Дата:                                         | 31.12.2020 -                       | Номе         | ep: 5           |
| Дата проведения:                              | •                                  | < Х Сумм     | ia:             |
| Организация:                                  | МБОУ "Моргаушска                   | ая СОШ" Морг | аушского район  |
| Реквизиты Остатки О                           | перации и проводк                  | ки           |                 |
| ≩ ⊞ □▼ Субсч                                  | чет                                | Дт. сумма Σ  | Кт. сумма Σ К   |
| <ul> <li>Заполнить си Заполнить та</li> </ul> | <b>писок</b><br>блицу с выбором сч | етов         |                 |

Рисунок 3. Заполните список

В поле Дата автоматически установлено 31.12.2020.

Поле Дата проведения не заполняйте.

На вкладке «Остатки» нажмите кнопку Заполнить список (Рисунок 3.).

Остатки берутся на дату, указанную в шапочной части документа. В результате табличная часть заполнится по счетам расчетов 205.00, 206.00, 208.00, 209.00, 210.03, 210.05, 210.10, 302.00, 303.00, 304.02, 304.03, 304.06.

После заполнения всех необходимых данных, при нажатии на кнопку Формирование проводок (Рисунок 4.), сформируются проводки «Операции и проводки» (Рисунок 5.).

| Co               | храни | 1ть 👻 🗡 | 6 S   |          | Φο      | рми  | рованиег | рово     | док 🕼   | 🛙 Бухга | лтерск | сая сп | равка  | a 🕶 🖂  |
|------------------|-------|---------|-------|----------|---------|------|----------|----------|---------|---------|--------|--------|--------|--------|
| Дата:            |       |         |       | 31.12.20 | 20      | •    |          | Номер: 5 |         |         |        |        |        |        |
| Дата проведения: |       |         |       |          |         | •    | < X      | Суми     | иа:     |         |        |        |        |        |
| Организация:     |       |         |       | МБОУ "І  | Морга   | ушс  | кая СОШ" | Мор      | гаушско | ого рай | іона Ч | уваш   | ской Р | еспубл |
| Рекви            | зиты  | Остат   | ки О  | перации  | і и про | рвод | цки      |          |         |         |        |        |        |        |
| 0000000          |       | 4111-   |       |          |         |      |          |          |         |         |        |        |        |        |
| 2                |       | □ ▼     | Субс  | чет      |         |      | Дт. суми | ia Σ     | Кт. сум | іма Σ   | КБК    |        |        |        |
|                  | 1     |         | 1.302 | 2.62     |         |      |          | 0,00     | -180    | 939,00  | 974.1  | 003.Ц  | 31011  | 0550.3 |
| 🕹 -              | 2     |         | 2 206 | 5.24     |         |      | 12       | 00.00    |         | 0.00    | 074.0  | 702.11 | 71017  | 0550.2 |

Рисунок 4. Сформируйте проводки

| <u>дт</u> | 1.302 | 2.62   |      | <u>КТ</u> | 1.302.62  |                 | <u>Вид операции</u> 9 |  |  |  |
|-----------|-------|--------|------|-----------|-----------|-----------------|-----------------------|--|--|--|
| Сумм      | ла    | -1     | 80 9 | 939,00    |           |                 |                       |  |  |  |
| Комі      | мента | рий    | Пер  | ремеще    | ние остат | ков п           | о счету 1.302.62      |  |  |  |
|           |       | Анали  | итик | а         | Код при   | ізнака          | a Pacı                |  |  |  |
| L •       | Дт    | осгу   |      |           | 837       |                 | Уме                   |  |  |  |
| 2         | Дт    | КБК    |      |           | 974.100   | 0110550.313 Noc |                       |  |  |  |
| 8         | Дт    | ЭКР(Д  | 1)   |           | 262       | 262             |                       |  |  |  |
| 1         | Дт    | Корр   | еспо | ондент    | 0000004   | 0000004989      |                       |  |  |  |
| 5         | Дт    | Осн.   |      |           |           |                 |                       |  |  |  |
| 5         | Дт    | Рег.кл | n.   |           |           |                 |                       |  |  |  |
| 7         | Дт    | Доп.   | кл.  |           | R31       |                 | R31                   |  |  |  |
| 8         | Кт    | осгу   |      |           | 007       |                 | Pac                   |  |  |  |
| 9         | Кт    | КБК    |      |           | 974.100   | з.ЦЗ1(          | 0110550.313 Noc       |  |  |  |
| 10        | Кт    | ЭКР(Д  | 1)   |           | 262       |                 | Пос                   |  |  |  |

Рисунок 5. Проверяем КОСГУ по счетам

Установите Дату проведения 31.12.2020. Сохранить.

#### 1.3 Верните период редактирования

#### Навигатор→Настройки→Период редактирования

Далее для того, чтобы остатки пересчитались, и открылся период редактирования 2021г, установите Фиксированный период редактирования - **2021**г.

#### 2. Проверьте остатки на начало и конец отчетного периода 2021 г.

#### 2.1 Проверьте КОСГУ счетов по главной книге

#### Навигатор→ОТЧЕТЫ→Стандартные отчеты→Главная книга

После проведения документа Формирование остатков по счетам расчетов на начало 2021г. в отчете Главная книга (ф. 0504072) остатки по счетам расчетов по дебиторской (кредиторской) задолженности на начало следующего финансового года формируются с отражением в 26 разряде номера счета кода по Классификации институциональных единиц (Рисунок 6.).

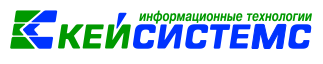

|      |                       |               |              |               |                   |              |               |              |               |               | от 30 марта 201 | 5 r. № |
|------|-----------------------|---------------|--------------|---------------|-------------------|--------------|---------------|--------------|---------------|---------------|-----------------|--------|
|      |                       |               |              | ГЛ            | авная кни         | ГА           |               |              |               |               |                 |        |
|      |                       |               |              |               |                   |              |               |              |               |               | коды            | [      |
|      |                       |               |              |               |                   |              |               |              |               | Форма по ОКУД | 050407          | 2      |
|      |                       |               |              | ЗА ПЕРИО      | д С 01.01.2021 ПО | 31.12.2021   |               |              |               | Дата          | 31.12.20        | 21     |
| Учре | ждение                |               |              |               |                   |              |               |              |               | πο ΟΚΠΟ       | 4923059         | 1      |
| Стру | ктурное подразделение |               |              |               |                   |              |               |              |               |               |                 |        |
| Наим | иенование учредителя  |               |              |               |                   |              |               |              |               |               |                 |        |
| Наим | иенование бюджета     |               |              |               |                   |              |               |              |               | ļ             |                 |        |
| Един | ица измерения: руб    |               |              |               |                   |              |               |              |               | по ОКЕИ       | 383             |        |
|      |                       |               |              |               |                   |              |               |              |               |               |                 |        |
|      |                       |               |              |               |                   |              |               |              |               |               |                 |        |
| No   |                       | Остаток на    | 01 01 2021 - | Остаток на на |                   | Of opport 2  |               | Оборот с     | 01 01 2021    |               | Nell Depirons   | How    |
| п/п  | Номер счета           | по дебету     | по кредиту   | по дебету     | по кредиту        | по дебету    | по кредиту    | по дебету    | по кредиту    | по дебету     | по кредиту      | журн   |
|      | -                     |               |              |               |                   |              |               |              |               |               |                 | опера  |
| 1    | 2                     | 3             | 4            | 5             | 6                 | 7            | 8             | 9            | 10            | 11            | 12              | 13     |
| 205  |                       | 17 660 117,92 |              | 17 660 117,92 |                   | 177 775,92   | 10 443 345,50 | 177 775,92   | 10 443 345,50 | 7 668 548,34  | 274 000,00      |        |
| 1    | 2.205.21.007          | 2 552,92      |              | 2 552,92      |                   |              |               |              |               | 2 552,92      |                 |        |
| 2    | 2.205.31.001          |               |              |               |                   |              |               |              |               | 15 175,92     |                 |        |
| 3    | 2.205.31.561          |               |              |               |                   | 15 175,92    |               | 15 175,92    |               |               |                 | 05     |
| 4    | 2.205.55.001          |               |              |               |                   |              |               |              |               | 159 100,00    |                 |        |
| 5    | 2.205.55.007          |               |              |               |                   |              |               |              |               |               | 274 000,00      |        |
| 6    | 2.205.55.561          |               |              |               |                   | 159 100,00   |               | 159 100,00   |               |               |                 | 05     |
| 7    | 2.205.55.667          |               |              |               |                   |              | 274 000,00    |              | 274 000,00    |               |                 | 01     |
| 8    | 4.205.31.001          | 16 175 880,00 |              | 16 175 880,00 |                   |              |               |              |               | 6 935 236,00  |                 |        |
| 9    | 4.205.31.661          |               |              |               |                   |              | 9 240 644,00  |              | 9 240 644,00  |               |                 | 02     |
| 10   | 5.205.52.001          | 1 481 685,00  |              | 1 481 685,00  |                   |              |               |              |               | 556 483,50    |                 |        |
| 11   | 5.205.52.561          |               |              |               |                   | 3 500,00     |               | 3 500,00     |               |               |                 | 08     |
| 12   | 5.205.52.661          |               |              |               |                   |              | 928 701,50    |              | 928 701,50    |               |                 | 02     |
| 302  |                       |               | 6,56         |               | 6,56              | 7 353 184,80 | 7 047 784,58  | 7 353 184,80 | 7 047 784,58  |               | -305 393,60     | 5      |
| 13   | 1.302.62.737          |               |              |               |                   |              | 89 756,00     |              | 89 756,00     |               |                 | 08     |
| 14   | 1.302.62.837          |               |              |               |                   | 89 756,00    |               | 89 756,00    |               |               |                 | 02     |
| 15   | 2.302.23.004          |               |              |               |                   |              |               |              |               |               | 9 056,77        |        |
| 16   | 2.302.23.734          |               |              |               |                   |              | 9 056,77      |              | 9 056,77      |               |                 | 04     |
| 17   | 2 302 34 731          |               |              |               |                   |              | 114 181 93    |              | 114 181 93    |               |                 | 04     |

Рисунок 6. Проверьте остатки по счетам КОСГУ

#### 2.2 Проверьте КОСГУ счетов по оборотно-сальдовой ведомости

#### Навигатор→Стандартные отчеты→Оборотно-сальдовая ведомость

В настройках отчета включите группировки: Виды финансового обеспечения, Синтетический счет, Корреспондент, КБК, КОСГУ, сформируйте отчет и проверьте, что для корреспондентов по всем счетам верные КОСГУ.

|                                      | ОБОРОТНО-САЛЬДОВАЯ ВЕДОМОСТЬ |           |          |          |         |          |  |  |  |  |  |  |
|--------------------------------------|------------------------------|-----------|----------|----------|---------|----------|--|--|--|--|--|--|
| за период с 01.01.2021 по 31.12.2021 |                              |           |          |          |         |          |  |  |  |  |  |  |
|                                      |                              |           |          |          |         |          |  |  |  |  |  |  |
|                                      |                              |           |          |          |         |          |  |  |  |  |  |  |
|                                      |                              |           |          |          |         |          |  |  |  |  |  |  |
| Субсчет                              | Остаток н                    | на начало | Obo      | рот      | Остаток | на конец |  |  |  |  |  |  |
|                                      | Дебет                        | Кредит    | Дебет    | Кредит   | Дебет   | Кредит   |  |  |  |  |  |  |
| Акционерное общество "Расчетные      |                              |           | 6 224 79 | 9 190 17 |         | 1 955 20 |  |  |  |  |  |  |
|                                      |                              |           | 0 324,70 | 8 100,17 |         | 1 000,09 |  |  |  |  |  |  |
| 2.302.26                             |                              |           | 6 324,78 | 8 180,17 |         | 1 855,39 |  |  |  |  |  |  |
| 974.0702.Ц710170550.244              |                              |           | 6 324,78 | 8 180,17 |         | 1 855,39 |  |  |  |  |  |  |
| 226                                  |                              |           | 6 324,78 | 8 180,17 |         | 1 855,39 |  |  |  |  |  |  |
| 004                                  |                              |           |          |          |         | 1 855,39 |  |  |  |  |  |  |
| 734                                  |                              |           |          | 8 180,17 |         |          |  |  |  |  |  |  |
| 834                                  |                              |           | 6 324,78 |          |         |          |  |  |  |  |  |  |

Рисунок 7. Сформируйте оборотно-сальдовую ведомость за 2021 год

В данном примере показана типовая ошибка учета.

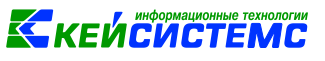

#### В отчете сформированы обороты одного Корреспондента с разными КОСГУ (

|                                                | ОБОРОТНО-САЛЬДОВАЯ ВЕДОМОСТЬ |           |            |            |            |            |  |  |  |  |  |  |
|------------------------------------------------|------------------------------|-----------|------------|------------|------------|------------|--|--|--|--|--|--|
| за период с 01.01.2021 по 31.12.2021           |                              |           |            |            |            |            |  |  |  |  |  |  |
|                                                |                              |           |            |            |            |            |  |  |  |  |  |  |
|                                                |                              |           |            |            |            |            |  |  |  |  |  |  |
|                                                |                              |           |            |            |            |            |  |  |  |  |  |  |
| Субсчет                                        | Остаток н                    | на начало | O60        | рот        | Остаток    | на конец   |  |  |  |  |  |  |
|                                                | Дебет                        | Кредит    | Дебет      | Кредит     | Дебет      | Кредит     |  |  |  |  |  |  |
| 2.205.55                                       |                              |           | 159 100,00 | 274 000,00 | 159 100,00 | 274 000,00 |  |  |  |  |  |  |
| Соловьева Галина<br>Валериановна(211200164095) |                              |           | 159 100.00 | 274 000.00 | 159 100.00 | 274 000,00 |  |  |  |  |  |  |
| 974.0702000000000150                           |                              |           | 159 100,00 | 274 000,00 | 159 100,00 | 274 000,00 |  |  |  |  |  |  |
| 001                                            |                              |           |            |            | 159 100,00 |            |  |  |  |  |  |  |
| 007                                            |                              |           |            |            |            | 274 000,00 |  |  |  |  |  |  |
| 561                                            |                              |           | 159 100,00 |            |            |            |  |  |  |  |  |  |
| 667                                            |                              |           |            | 274 000,00 |            |            |  |  |  |  |  |  |
| Итого по документу                             |                              |           | 159 100,00 | 274 000,00 | 159 100,00 | 274 000,00 |  |  |  |  |  |  |

Рисунок 8.)

| ОБОРОТНО-САЛЬДОВАЯ ВЕДОМОСТЬ         |           |           |            |            |            |            |  |  |  |
|--------------------------------------|-----------|-----------|------------|------------|------------|------------|--|--|--|
| за период с 01.01.2021 по 31.12.2021 |           |           |            |            |            |            |  |  |  |
|                                      |           |           |            |            |            |            |  |  |  |
|                                      |           |           |            |            |            |            |  |  |  |
|                                      |           |           |            |            |            |            |  |  |  |
| Субсчет                              | Остаток н | на начало | O60        | рот        | Остаток і  | на конец   |  |  |  |
|                                      | Дебет     | Кредит    | Дебет      | Кредит     | Дебет      | Кредит     |  |  |  |
| 2.205.55                             |           |           | 159 100,00 | 274 000,00 | 159 100,00 | 274 000,00 |  |  |  |
| Соловьева Галина                     |           |           |            |            |            |            |  |  |  |
| Валернановна(211200164095)           |           |           | 159 100,00 | 274 000,00 | 159 100,00 | 274 000,00 |  |  |  |
| 974.0702000000000150                 |           |           | 159 100,00 | 274 000,00 | 159 100,00 | 274 000,00 |  |  |  |
| 001                                  |           |           |            |            | 159 100,00 |            |  |  |  |
| 007                                  |           |           |            |            |            | 274 000,00 |  |  |  |
| 561                                  |           |           | 159 100,00 |            |            |            |  |  |  |
| 667                                  |           |           |            | 274 000,00 |            |            |  |  |  |
| Итого по документу                   |           |           | 159 100,00 | 274 000,00 | 159 100,00 | 274 000,00 |  |  |  |

Рисунок 8. Выявлена ошибка КОСГУ Корреспондента

У одного корреспондента не могут быть разные КОСГУ. Исправьте ошибку. Кликните правой кнопкой мышки по ячейке с суммой оборота в строке с неверным КОСГУ и выберите в контекстном меню пункт «Ведомость движения по счету» (Рисунок 9.).

| ОБОРОТНО-САЛЬДОВАЯ ВЕДОМОСТЬ                   |         |                 |                                |                   |                     |                       |  |  |  |
|------------------------------------------------|---------|-----------------|--------------------------------|-------------------|---------------------|-----------------------|--|--|--|
|                                                | за п    | ериод с 01.01.2 | 021 по 31.12.20                | 021               |                     |                       |  |  |  |
|                                                |         |                 |                                |                   |                     |                       |  |  |  |
|                                                |         |                 |                                |                   |                     |                       |  |  |  |
| Субсчет                                        | Остаток | на начало       | 060                            | орот              | Остаток             | на конец              |  |  |  |
| -                                              | Дебет   | Кредит          | Дебет                          | Кредит            | Дебет               | Кредит                |  |  |  |
| 2.205.55                                       |         |                 | 159 100,00                     | 274 000,00        | 159 100,00          | 274 000,00            |  |  |  |
| Соловьева Галина<br>Валериановна(211200164095) |         |                 | 159 100,00                     | 274 000,00        | 159 100,00          | 274 000,00            |  |  |  |
| 974.0702000000000150                           |         |                 | 159 100,00                     | 274 000,00        | 159 100,00          | 274 000,00            |  |  |  |
| 001                                            |         |                 |                                |                   | 159 100,00          |                       |  |  |  |
| 007                                            |         |                 |                                |                   |                     | 274 000,00            |  |  |  |
| 561                                            |         |                 | 159 *** **                     |                   |                     |                       |  |  |  |
| 667                                            |         |                 | Ведомость движения по субсчету |                   |                     |                       |  |  |  |
| Итого по документу                             |         |                 | 159 B                          | едомость движения | я по субсчету с ком | ментариями к проводка |  |  |  |

Рисунок 9. Сформируйте ведомость движения по счету

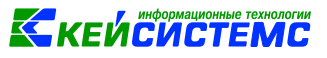

В открывшемся отчете Ведомость движения по субсчету выберите строку с документом и выберите в контекстном меню пункт «Открыть документ» (Рисунок 10.).

| ВЕДОМОСТЬ ДВИЖЕНИЯ ПО СУБСЧЕТУ<br>за период с 01.01.2021 по 31.12.2021 г.                                     |                                                                                                    |                        |                |                 |  |  |  |
|----------------------------------------------------------------------------------------------------|----------------------------------------------------------------------------------------------------|------------------------|----------------|-----------------|--|--|--|
| КБК: 974.0702000000000150<br>Корреспонденты: Соловьева Галина Валериановна<br>КОСГУ: 561<br>Субсчет: 2.205.55 |                                                                                                    |                        |                |                 |  |  |  |
| Дата<br>документа                                                                                             | Номер<br>документа                                                                                                  | Наименование документа | Дебет<br>Сумма | Кредит<br>Сумма |  |  |  |
| ··· ·                                                                                                    |                                                                                                    | Остаток на начало      |                |                 |  |  |  |
| 31.03.2021                                                                                                    | 31.03.2021         1         Прочие операции         150.100.00           Остаток на конец         Открыть документ |                        |                |                 |  |  |  |
|                                                                                                    | Итого по документу 159 100,00<br>159 100,00                                                                         |                        |                |                 |  |  |  |

#### Рисунок 10. Откройте документ

В открывшемся документе переформируйте проводки. Если это документ «Прочие операции», то исправьте КОСГУ в проводке вручную (Рисунок 11.)

| ДТ   | 2.20                           | 5.55 <u>KT</u> | 2.401.10 <u>Вид опера</u> | <u>ции</u> 15.03 <b></b> Журнал 05 |  |  |  |  |  |
|------|--------------------------------|----------------|---------------------------|------------------------------------|--|--|--|--|--|
| Сумм | Сумма 159 100,00               |                |                           |                                    |  |  |  |  |  |
| Комі | Комментарий Начисление доходов |                |                           |                                    |  |  |  |  |  |
|      |                                |                |                           |                                    |  |  |  |  |  |
|      | Аналитика                      |                | Код признака              | Расшифровка                        |  |  |  |  |  |
| 1    | Дт                             | осгу           | 561                       | Увеличение прочей дебиторской зад  |  |  |  |  |  |
| 2    | Дт                             | КБК            | 974.0702000000000150      | Безвозмездные денежные поступлен   |  |  |  |  |  |
| 3    | Дт                             | ЭКР(Д)         | 155                       | Поступления текущего характера от  |  |  |  |  |  |
| 4    | Дт                             | Корреспондент  | 000007248                 | Соловьева Галина Валериановна      |  |  |  |  |  |
| 5    | Кт                             | ОСГУ           | 155                       | Поступления текущего характера от  |  |  |  |  |  |
| 6    | Кт                             | КБК            | 974.0702000000000150      | Безвозмездные денежные поступлен   |  |  |  |  |  |
| 7    | Кт                             | ЭКР(Д)         | 155                       | Поступления текущего характера от  |  |  |  |  |  |
| _    |                                |                |                           |                                    |  |  |  |  |  |

Рисунок 11. Исправьте КОСГУ по типу Корреспондента

## 2.3 Проверьте формы 0503169, 0503769 «Сведения о дебиторской (кредиторской) задолженности»

В группе граф 5-8 "изменение задолженности" отражаются показатели расчетов по номерам счетов, содержащим в 24-26 разрядах соответствующую подстатью КОСГУ:

### КЕЙСИСТЕМС

- обороты расчетов по соответствующим подстатьям КОСГУ статей КОСГУ 560 и 660 с отражением в графе 1 раздела 1 Сведений (ф. 0503769) номера счета аналитического учета счетов 020500000, 020600000, 020800000, 020900000, 021010000, 021005000 с указанием в 24-25 разрядах номера счета нулей, в 26 разряде номера счета третий разряд соответствующей подстатьи КОСГУ "Увеличения прочей дебиторской задолженности";

- обороты расчетов по соответствующим подстатьям КОСГУ статей КОСГУ 730 и 830 с отражением в графе 1 раздела 1 Сведений (ф. 0503769) номера счета аналитического учета счетов 030200000, 030300000, 030402000, 030403000, 030406000 с указанием в 24-25 разрядах номера счета нулей, в 26 разряде номера счета третий разряд соответствующей подстатьи КОСГУ "Увеличения прочей кредиторской задолженности"."

| -    |                                                                                              |              |          |                |                                                            |                                                                              |                                                                              |                                                                                         |                                                                                                    |                                                                                         |                                                                                                    |                                                                           |                                         |
|------|----------------------------------------------------------------------------------------------|--------------|----------|----------------|------------------------------------------------------------|------------------------------------------------------------------------------|------------------------------------------------------------------------------|-----------------------------------------------------------------------------------------|----------------------------------------------------------------------------------------------------|-----------------------------------------------------------------------------------------|----------------------------------------------------------------------------------------------------|---------------------------------------------------------------------------|-----------------------------------------|
| Фор  | рорма: 0503169М_БК_КОСГУ Сведения по деоиторскои и кредиторскои задолженности (Бюдж, Кредит) |              |          |                |                                                            |                                                                              |                                                                              |                                                                                         |                                                                                                    |                                                                                         |                                                                                                    |                                                                           |                                         |
| Габл | Габлица: 1.Сведения о кредит.задолжРасходы                                                   |              |          |                |                                                            |                                                                              |                                                                              |                                                                                         |                                                                                                    |                                                                                         |                                                                                                    |                                                                           |                                         |
| Орга | низаци                                                                                       | 18:          |          |                |                                                            |                                                                              |                                                                              |                                                                                         |                                                                                                    |                                                                                         |                                                                                                    |                                                                           |                                         |
| Бюд  | жет: С                                                                                       | Б Собственны | й бю     | джет           |                                                            |                                                                              |                                                                              |                                                                                         |                                                                                                    |                                                                                         |                                                                                                    |                                                                           |                                         |
| Ten  | юл. И                                                                                        | юнь 2021 год |          |                |                                                            |                                                                              |                                                                              |                                                                                         |                                                                                                    |                                                                                         |                                                                                                    |                                                                           |                                         |
| Вил  | њицац                                                                                        |              |          | a 160·1        |                                                            |                                                                              |                                                                              |                                                                                         |                                                                                                    |                                                                                         |                                                                                                    |                                                                           |                                         |
| бид  | IA WINGROUP DEVICEMENT_105.1                                                                 |              |          |                |                                                            |                                                                              |                                                                              |                                                                                         |                                                                                                    |                                                                                         |                                                                                                    |                                                                           |                                         |
|      | 1                                                                                            | DOKOBNIK     | <u> </u> | 1              |                                                            |                                                                              |                                                                              | 1                                                                                       | 1                                                                                                    |                                                                                         | данные                                                                                                  |                                                                           |                                         |
| Адм  | рзпр                                                                                         | цср          | BP       | Номер<br>счета | 2-Сумма<br>задолженности,<br>руб на начало<br>года - всего | 3-Сумма<br>задолженности,<br>руб на начало<br>года - из них:<br>долгосрочная | 4-Сумма<br>задолженности,<br>руб на начало<br>года - из них:<br>просроченная | 5-Сумма<br>задолженности,<br>руб<br>изменение<br>задолженности<br>увеличение -<br>всего | 6-Сумма<br>задолженности,<br>руб<br>изменение<br>задолженности<br>увеличение -<br>неденежные<br>рассивты | 7-Сумма<br>задолженности,<br>руб<br>изменение<br>задолженности<br>уменьшение -<br>всего | 8-Сумма<br>задолженности,<br>руб<br>изменение<br>задолженности<br>уменьшение -<br>неденежные<br>расцеты | 9-Сүмма<br>задолженности,<br>руб на конец<br>отчетного<br>периода - всего | 10<br>задол<br>руб.<br>от<br>пер<br>дол |
| 974  | 1003                                                                                         | Ц310110550   | 313      | 130262007      | 0,00                                                       | 0,00                                                                         | 0,00                                                                         | 89 756,00                                                                               | 89 756,00                                                                                                | 89 756,00                                                                               | 0,00                                                                                                    | 0,00                                                                      |                                         |
|      |                                                                                              |              |          |                | · · · ·                                                    | ,                                                                            |                                                                              |                                                                                         | <b>j</b>                                                                                                 |                                                                                         | <b>J</b>                                                                                                | · · ·                                                                     |                                         |

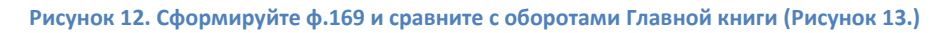

|       |                       |            |               |               |                   |              |              |              |               | Утв. п        | риказом Минфи | на Р |
|-------|-----------------------|------------|---------------|---------------|-------------------|--------------|--------------|--------------|---------------|---------------|---------------|------|
|       |                       |            |               |               |                   |              |              |              | от 30 марта 2 |               |               |      |
|       |                       |            |               | ГЛ            | АВНАЯ КНИ         | ГА           |              |              |               |               |               |      |
|       |                       |            |               |               |                   |              |              |              |               |               | КОДЫ          | [    |
|       |                       |            |               |               |                   |              |              |              |               | Форма по ОКУД | 0504072       | 2    |
|       |                       |            |               | ЗА ПЕРИС      | д с 01.01.2021 по | 0 30.06.2021 |              |              |               | Дата          | 30.06.202     | 21   |
| Учре  | ждение                |            |               |               |                   |              |              |              |               | по ОКПО       | 4923059       | 1    |
| Струг | ктурное подразделение |            |               |               |                   |              |              |              |               | _             |               |      |
| Наим  | енование учредителя   |            |               |               |                   |              |              |              |               |               |               |      |
| Наим  | енование бюджета      |            |               |               |                   |              |              |              |               |               |               |      |
| Едини | нца измерения: руб    |            |               |               |                   |              |              |              |               | по ОКЕИ       | 383           |      |
|       |                       |            |               |               |                   |              |              |              |               |               |               |      |
|       |                       |            |               |               |                   |              |              |              |               |               |               |      |
| Ne    |                       | Остаток на | 01.01.2021 г. | Остаток на на | чало периода      | Оборот з     | а период     | Оборот с     | 01.01.2021    | Остаток на ко | онец периода  | H    |
| п/п   | Номер счета           | по дебету  | по кредиту    | по дебету     | по кредиту        | по дебету    | по кредиту   | по дебету    | по кредиту    | по дебету     | по кредиту    | жу   |
|       |                       |            |               |               |                   |              |              |              |               |               |               | опе  |
| 1 2   |                       | 3          | 4             | 5             | 6                 | 7            | 8            | 9            | 10            | 11            | 12            |      |
| 302   |                       |            | 6 56          |               | 6 56              | 7 353 184 80 | 7 047 784 58 | 7 353 184 80 | 7 047 784 58  |               | _305 393 66   | 5    |
| 1     | 1.302.62.737          |            |               |               |                   |              | 89 756,00    |              | 89 756,00     |               |               | 8    |
| 2     | 1.302.62.837          |            |               |               |                   | 89 756,00    |              | 89 756,00    |               |               |               | 12   |

Рисунок 13. Обороты в Главной книге должны совпадать с ф.169,769 за 1 полугодие 2021г.

На Рисунке 13 и Рисунке 14 показаны обороты счета 302.62. В главной книге обороты счета отражены в разрезе КОСГУ увеличения 737 и уменьшения 837 на сумму 89 756,00 руб. Остатков на конец отчетного периода нет. В ф.169 обороты будут отражены с КОСГУ 007 с изменением задолженности увеличения и уменьшения на сумму 89 756,00 руб. Сумма задолженности на конец отчетного периода - 0,00.

#### 3. Возможные ошибки при формировании проводок

#### 3.1 Проводка пропущена, у корреспондента не указан тип

| <u>ПК «Смета – СМАРТ»</u>                                                      | КЕЙСИСТЕМС                                                      |
|--------------------------------------------------------------------------------|-----------------------------------------------------------------|
| Формирование проводок.                                                         |                                                                 |
| Прошло с ошибками                                                              |                                                                 |
|                                                                                |                                                                 |
| Протокол формирования проводок:                                                |                                                                 |
| Наименование                                                                   | Описание операции                                               |
| Формирование остатков по счетам расчетов на начало 2021 г. №5 от<br>31.12.2020 | Проводка пропущена, у корреспондента : пособие по оплате ЖКХ не |
|                                                                                |                                                                 |

информационные технологии

Рисунок 14. У корреспондента не указан тип

На вкладке «Остатки» документа «Формирование остатков по счетам расчетов на начало 2021г» в табличной части кликните правой кнопкой мышки по ячейке с корреспондентом, затем нажмите сочетания клавиш Ctrl+E. В открывшемся окне установите тип корреспондента и сохраните изменения (Рисунок 15.).

Переформируйте проводки по документу.

| 🔚 Сохранить 🛪 😭 📣 Проверить в ИФНС 🛪 💷 |                              |  |  |  |  |  |  |  |
|----------------------------------------|------------------------------|--|--|--|--|--|--|--|
| Код: 0000004989 Тип: О                 | рганизация - ИНН: 2127304822 |  |  |  |  |  |  |  |
| Наименование:                          | пособие по оплате ЖКХ        |  |  |  |  |  |  |  |
| Полное наименование:                   | пособие                      |  |  |  |  |  |  |  |
| Тип корреспондента:                    |                              |  |  |  |  |  |  |  |

Рисунок 15. Заполните тип корреспондента

**3.2** Не заполнена обязательная аналитика по счету X.XXX.XX: КБК, дополнительная классификация, ЭКР, КАУ или др.

| Формирование проводок.                                                         |                                                                    |
|--------------------------------------------------------------------------------|--------------------------------------------------------------------|
| Прошло с ошибками                                                              |                                                                    |
|                                                                                |                                                                    |
| Протокол формирования проводок:                                                |                                                                    |
| Наименование                                                                   | Списание операции                                                  |
| Формирование остатков по счетам расчетов на начало 2021 г. №1 от<br>31.12.2020 | Не заполнена обязательная аналитика по счету 2.205.31(Дебет): КБК  |
| Формирование остатков по счетам расчетов на начало 2021 г. №1 от<br>31.12.2020 | Не заполнена обязательная аналитика по счету 2.205.31(Кредит): КБК |

Рисунок 16. Не заполнена обязательная аналитика по счету 2.205.31 КБК

Исправьте ошибки учета с помощью документа <u>«Перемещение остатков по</u> аналитическим признакам»: Навигатор: ДОКУМЕНТЫ \ Перемещение остатков по аналитическим признакам.

После исправления ошибок перезаполнить табличную часть документа «Формирование остатков по счетам расчетов на начало 2021г» и сформируйте проводки.